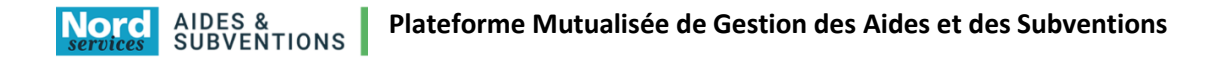

Procédure d'activation de votre compte

Pour cela réalisez les étapes décrites ci-dessous.

Allez sur : Gestion des subventions et des aides individuelles (lenord.fr)

| services SUBVENTIONS                                                                                                    |                                                                                                    |
|----------------------------------------------------------------------------------------------------|----------------------------------------------------------------------------------------------------|
| ▲ ACCUELL          Bienvenue sur le site des Aides &         Subventions         Cette Plateforme vous permet de : <ul> <li>Rechercher un dispositif d'aide</li> <li>Déposer un dossier de demande</li> <li>Suivre l'instruction et le paiement de vos dossiers</li> </ul> Mot de passe <ul> <li>Subvent LUTILISATEUR ?</li> <li>Inscrivez vous 1</li> <li>Mot DE PASSE OUBLIEA</li> </ul> Cliquer sur Mo         passe oublié | es & DEJA INSCRIT ?<br>Identifier vous !<br>Identifier<br>Mot de passe<br>S'IDENTIFIER<br>MOT DE PASSE OUBLIÉ |

| Saisissez le login ou le courriel de votre compte ci-dessous. Un message électronique sera envoyé à l'adresse électronique de ce compte. Identifiant ou Courriel ce.0594420u@ac-lille.fr j'ai oublié mon identifiant et mon courriel Cliquer | que de<br>ement. |
|----------------------------------------------------------------------------------------------------|------------------|
| Identifiant ou Courriel • ce. 0594420u@ac-IIIle.fr                                                                                                    |                  |
|                                                                                                    | ur Valider       |
| RETOUR                                                                                                    |                  |

ATTENTION : Un mail vous permettant de modifier votre mot de passe vous a été envoyé. Si vous ne recevez pas le mail, peut être que l'identifiant ou le mail utilisàs ne sont pas les bons. Pensez également à vérifier dans vos SPAMS ou Courriers indésirables.

A consulter

Pour complément : Le mail est envoyé à l'adresse mail saisie précédemment ce.059XXXX@ac-lille.fr

## Détails du mail reçu.

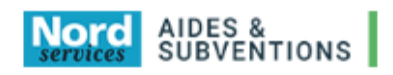

Identifiant : 0594420u Courriel : ce.0594420u@ac-lille.fr

Madame, Monsieur,

Une demande de réinitialisation de votre mot de passe a été effectuée.

Afin de définir un nouveau mot de passe, cliquez sur le lien suivant : <u>cliquez ici</u>

Pour des raisons de sécurité, ce lien ne sera valable que jusqu'au : 13/07/2022 à 09:50

Si le lien ne fonctionne pas, vous pouvez le copier et le coller directement dans la barre d'adresse de votre navigateur.

SUB https://aidesetsubventions-test.lenord.fr/sub/login-tiers.sub

La fenêtre suivante s'affiche.

## Remplir les deux champs et valider

## Changement du mot de passe

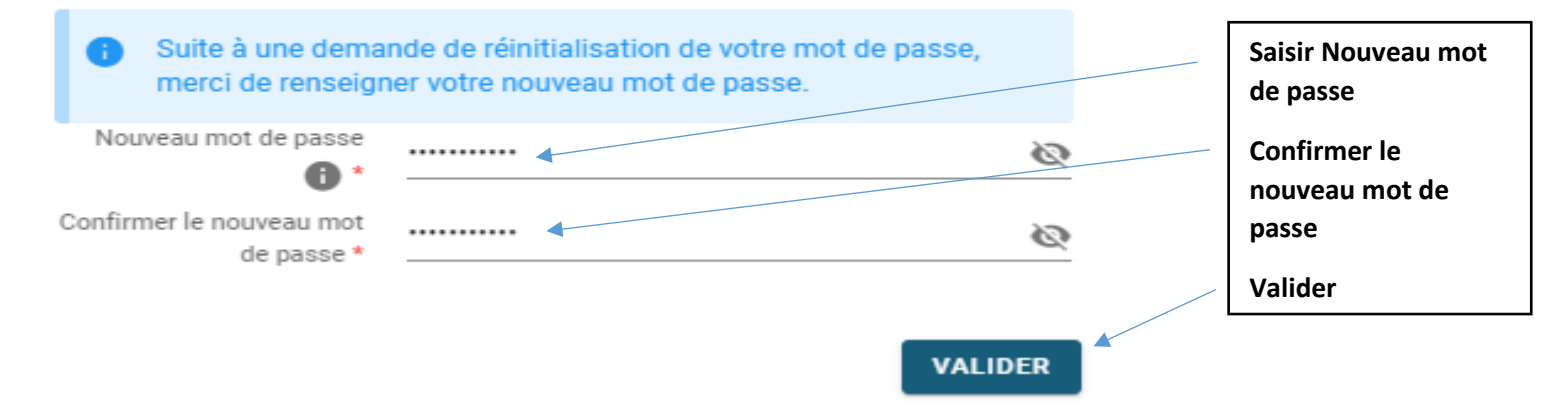

Votre compte et votre mot de passe sont activés. Vous êtes connecté à la plateforme.

Rappel sur le compte de connexion à utiliser c'est le code RNE de votre collège exemple 0594420u

Pour tout complément d'assistance vous pouvez envoyer votre demande à l'adresse générique :

support-subventions@lenord.fr ou par téléphone : 03 59 73 52 50

Votre identifiant